#### (2-1) How to register

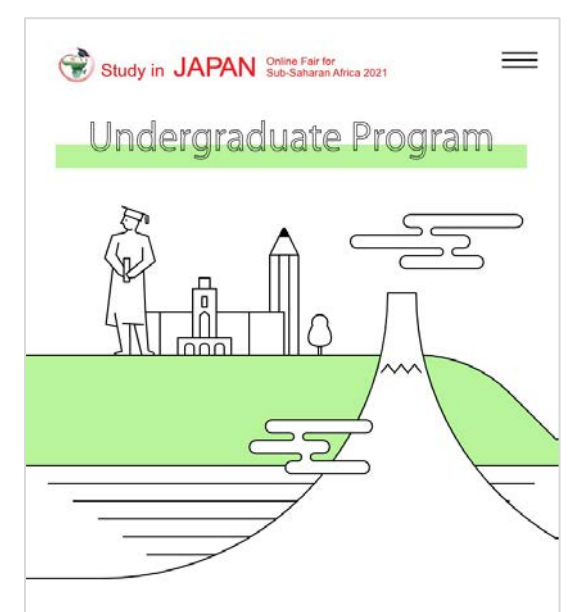

Japanese universities offer a variety of English medium courses for undergraduate study. Start your academic career at prestigious universities, many with great tuition waiver and scholarship!

Register and make seminar reservation

- Please register for the session.
- Registration is required to participate in each session.

# [FairA] Study in Japan Online Fair for Sub-S aharan Africa 2021

Welcome and thank you for having an interest to study in Japan. This fair, organized by Study in Japan Global Network Project, is open for anyone who are keen to know and learn the options of studying in Japan. Registration is required to attend this online fair. No fees required.

By answering few questions you will have access to the following;

 Attend the general information session on live.
 Book the presentation and consultation of your preferred university to get first-hand information!
 Get the follow up support by Study in Japan Global Network Project.

#### Already registered?

1) Email \*

2) First Name \*

#### (2-2) How to register

11-1) Which factor is the main reason why you want to 宛先: no-reply@schoolynk-event.com ~ study in Japan? \* Cc: Interested in Japanese society X -件名: Re: Welcome back to the Study in Japan Online 差出人: E-mail address 11-2) Please specify if you have selected "Others." Click the link below and confirm that you want to login to the Study in Japan Online Fair for Sub-Saharan Africa 2021: https://schoolynk-event.com/events/a1c20562-5740-46e6-95ea-ade2f23728b1/verify\_login\_request/1b0a1129-5035-4399-9fb3-f4d1b96bf5f9? 12) Academic field of interest \* token=PHQAxPYkp57MlvwlrYQeUjMh81m1EXV44eq8wO bn39qcyZ2dc1TQWKHxxgJ-FdyoKt0djWhV1TgQ3V0aApkHJg Agriculture/Fishery × • Study in Japan Online Fair for Sub-Saharan Africa is committed to protecting and respecting your privacy. Personal information will be Email with an URI for used to manage your account, provide the services you request and account verification will be to contact you regarding study in Japan after the fair by Study in automatically sent to your Japan Global Network Project Regional Office in Sub-Saharan Africa. During the course of the event, the administration office may contact email. you about our services, as well as other content that may be of interest to you. Thank you. • Click on the URL to complete your registration. I agree Once registered, please Register proceed to session reservation.

 Fill in the form and click on "Register" to proceed

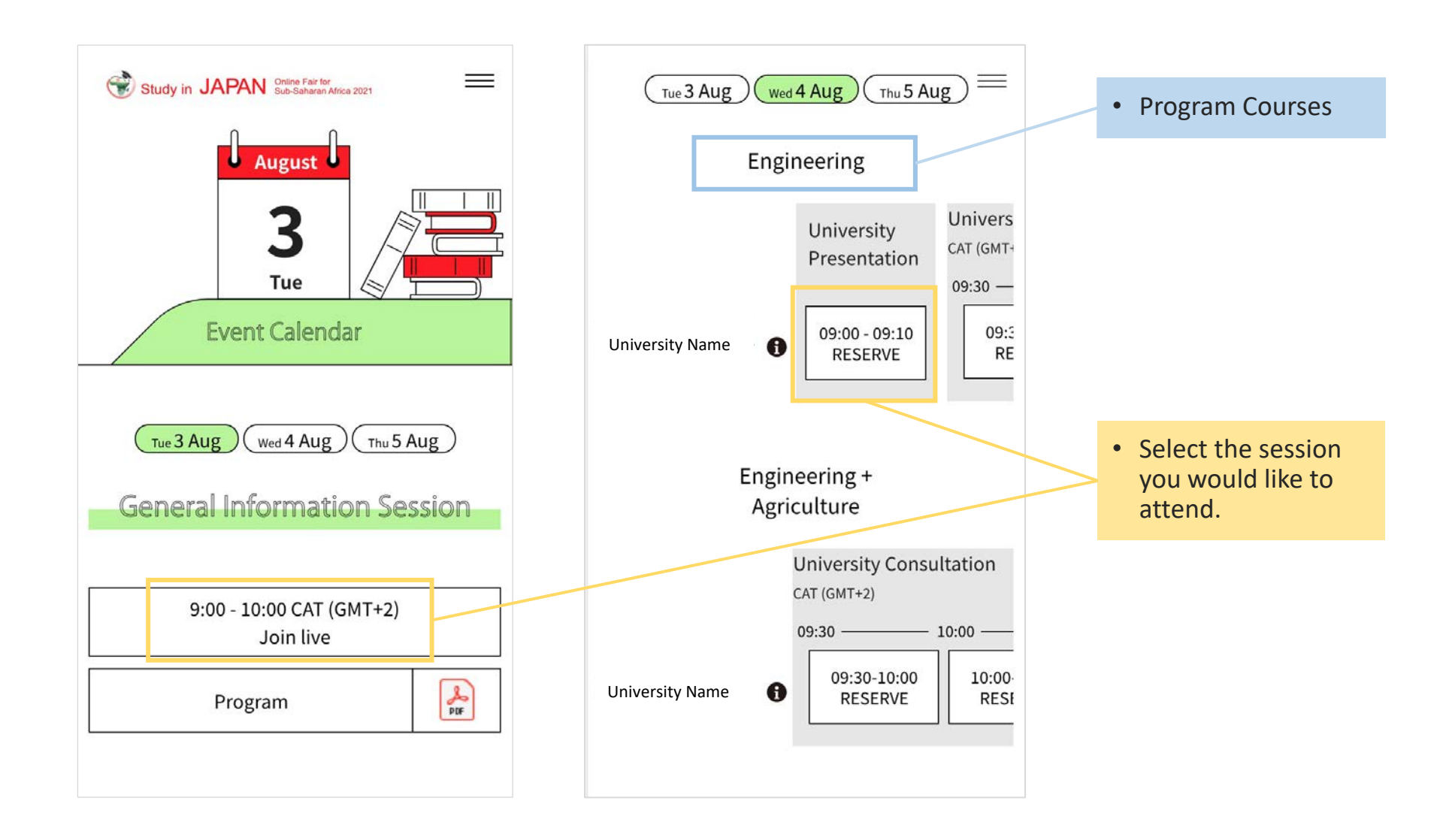

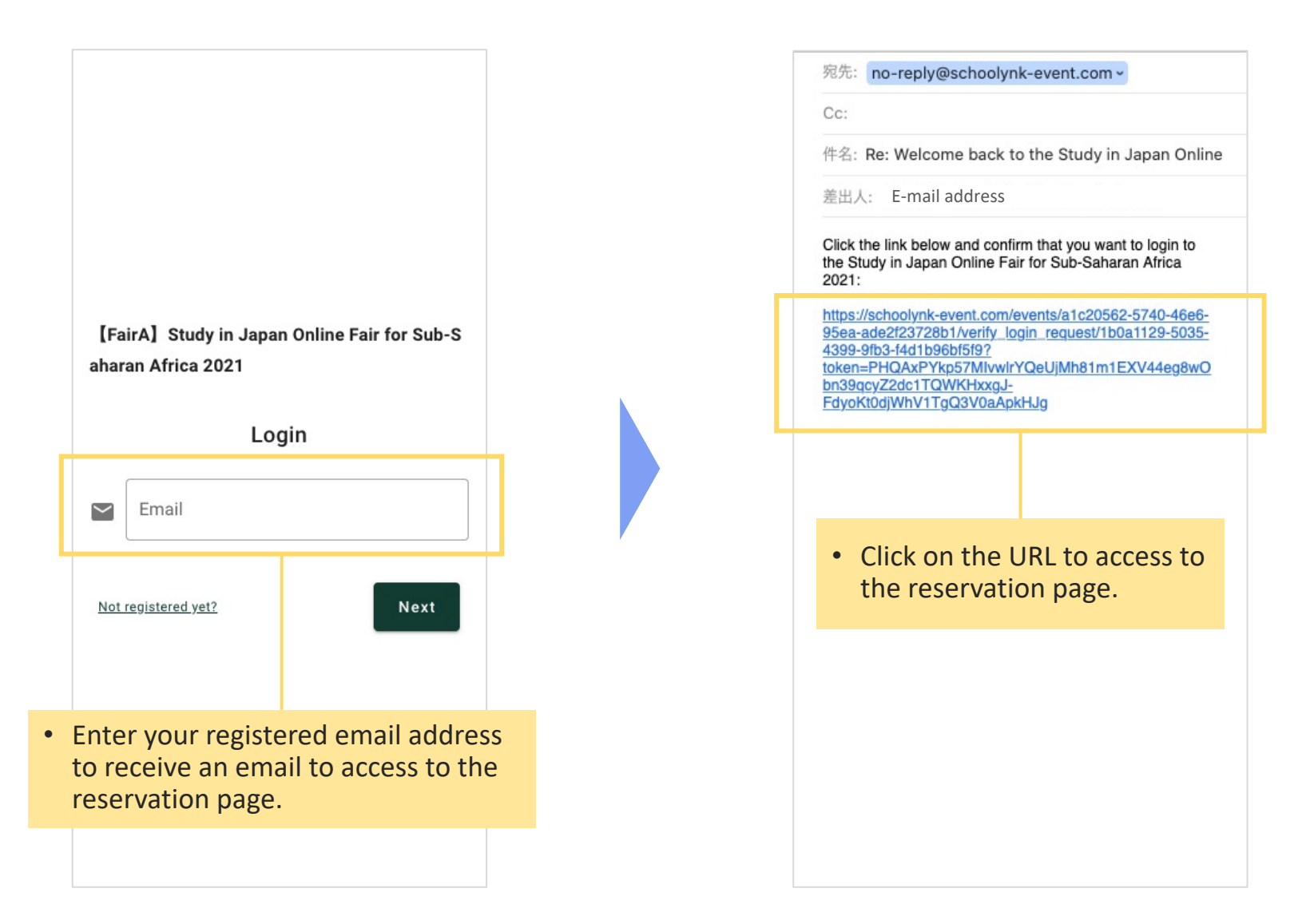

| Emma Johnston                                       |                                                                             |
|-----------------------------------------------------|-----------------------------------------------------------------------------|
| MAKE RESERVATIONS RESERVATION LIST                  |                                                                             |
| Doorkel University                                  |                                                                             |
| University Presentation<br>学部A                      |                                                                             |
| Aug 4, 2021 09:00 - 09:10 CAT<br>Make a reservation | Select the session you would like to reserve and click "Make a reservation" |
| University Presentation<br>学部B                      |                                                                             |
| Aug 3, 2021 09:10 - 23:45 CAT                       |                                                                             |
| Make a reservation                                  |                                                                             |
| University Consultation                             | Onco your recorvation is confirmed                                          |
| Aug 4, 2021 09:30 - 10:00 CAT                       | "Reserved" will be shown.                                                   |
| Reserved                                            |                                                                             |

| 【デモ2】Study in Japan Online Fair for Sub Sal                    |                  |  |
|----------------------------------------------------------------|------------------|--|
| Emma Johnston                                                  | Logout           |  |
| MAKE RESERVATIONS                                              | RESERVATION LIST |  |
| Doorkel University                                             | ^                |  |
| University Presentation<br>学部A                                 |                  |  |
| Aug 4, 2021 09:00 - 09:10 CAT                                  |                  |  |
| Make a reservation                                             |                  |  |
| University Presentation<br>学部B<br>Aug 3, 2021 09:10 - 23:45 CA | т                |  |
| Make a reservation                                             |                  |  |
| University Consultation<br>Aug 4, 2021 09:30 - 10:00 CAT       |                  |  |
| Reserved                                                       |                  |  |

#### • Click on "RESERVATION LIST" to see the list of sessions you have reserved.

| 【デモ2】Study in Japan Online Fair for Sub-Sal                                                                                     |  |  |
|----------------------------------------------------------------------------------------------------|--|--|
| Emma Johnston<br>kyohei.koike+emma@doorkel.com                                                                                  |  |  |
| MAKE RESERVATIONS RESERVATION LIST                                                                                              |  |  |
| University Consultation<br><b>Doorkel University</b><br>Aug 4, 2021 09:30 - 10:00 CAT                                           |  |  |
| Attend<br>Cancel Starts at Aug 4, 2021 09:30                                                                                    |  |  |
|                                                                                                    |  |  |
| <ul> <li>When the time comes, click<br/>"Attend" to join the session.</li> <li>Zoom app will open<br/>automatically.</li> </ul> |  |  |
|                                                                                                    |  |  |
| <ul> <li>When the time comes, click<br/>"Attend" to join the session.</li> <li>Zoom app will open<br/>automatically.</li> </ul> |  |  |